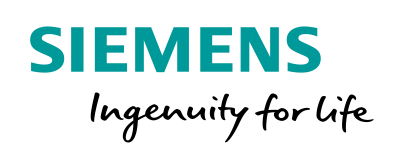

Industry Online Support

NEWS

How do you integrate an HMI operator panel into a local network?

HMI Operator Panel / WinCC flexible 2008 / Windows XP / Windows 7 / Windows 10

https://support.industry.siemens.com/cs/ww/en/view/13336639

Siemens Industry Online Support

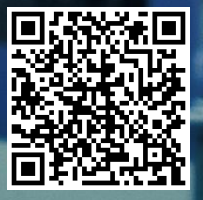

This entry originates from Siemens Industry Online Support. The conditions of use specified there apply (<u>www.siemens.com/nutzungsbedingungen</u>).

Security Information Siemens provides products and solutions with industrial security functions that support the secure operation of plants, systems, machines and networks. In order to protect plants, systems, machines and networks against cyber threats, it is necessary to implement – and continuously maintain – a holistic, state-of-the-art industrial

necessary to implement – and continuously maintain – a holistic, state-of-the-art industrial security concept. Siemens' products and solutions only form one element of such a concept.

Customers are responsible to prevent unauthorized access to their plants, systems, machines and networks. Systems, machines and components should only be connected to the enterprise network or the internet if and to the extent necessary and with appropriate security measures (e.g. use of firewalls and network segmentation) in place. Additionally, Siemens' guidance on appropriate security measures should be taken into account. For more information about industrial security, please visit http://www.siemens.com/industrialsecurity.

Siemens' products and solutions undergo continuous development to make them more secure. Siemens strongly recommends to apply product updates as soon as available and to always use the latest product versions. Use of product versions that are no longer supported, and failure to apply latest updates may increase the customer's exposure to cyber threats.

To stay informed about product updates, subscribe to the Siemens Industrial Security RSS Feed under <a href="http://www.siemens.com/industrialsecurity">http://www.siemens.com/industrialsecurity</a>.

## Contents

| 1 | Settin            | ng Up a Network Connection                                                  | 3  |
|---|-------------------|-----------------------------------------------------------------------------|----|
|   | 1.1               | Assigning a Fixed IP Address                                                | 3  |
|   | 1.2               | Network Configuration on the Operator Panel                                 | 6  |
| 2 | 1.3               | Other Settings on the PC (Optional)                                         | 8  |
|   | Enabl             | ling PC Network Sharing                                                     | 10 |
|   | 2.1<br>2.2<br>2.3 | Archiving Path<br>Sharing a Folder or a Drive on a PC<br>Note on Windows 10 |    |

# **1** Setting Up a Network Connection

### 1.1 Assigning a Fixed IP Address

#### Microsoft Windows XP

- Open the Control Panel via "Start > Control Panel".
- Open the "Network Connections" folder in the Control Panel.
- If you select "LAN Connection", a dialog window opens in which you can configure this LAN connection.
- When you click the "Properties" button, another window opens.
- Select the "Internet Protocol (TCP/IP)" and click "Properties" to open the properties for this protocol. Another dialog window opens.
- Select "Use the following IP address". You can now assign a separate IP address for the PC.

The following network settings have been applied in this example:

IP address: 192.168.0.1

Subnet mask: 255.255.255.0

Figure 1-1

| Internet Protocol (TCP/IP) Properties                                                                             |                                                                          |  |  |  |  |
|----------------------------------------------------------------------------------------------------|--------------------------------------------------------------------------|--|--|--|--|
| General                                                                                                    |                                                                          |  |  |  |  |
| You can get IP settings assigned autor<br>this capability. Otherwise, you need to<br>the appropriate IP settings. | matically if your network supports<br>ask your network administrator for |  |  |  |  |
| 🔘 Obtain an IP address automatical                                                                                | ly 🔤                                                                     |  |  |  |  |
| → O Use the following IP address: —                                                                               |                                                                          |  |  |  |  |
| IP address:                                                                                                    | 192.168.0.1                                                              |  |  |  |  |
| Subnet mask:                                                                                                    | 255 . 255 . 255 . 0                                                      |  |  |  |  |
| Default gateway:                                                                                                  | · · ·                                                                    |  |  |  |  |
| Obtain DNS server address autor                                                                                   | natically                                                                |  |  |  |  |
| O Use the following DNS server add                                                                                | dresses:                                                                 |  |  |  |  |
| Preferred DNS server:                                                                                             |                                                                          |  |  |  |  |
| Alternate DNS server:                                                                                             | · · ·                                                                    |  |  |  |  |
|                                                                                                    | Advanced                                                                 |  |  |  |  |
|                                                                                                    | OK Cancel                                                                |  |  |  |  |

- When you click the "Advanced..." button, another window opens.
- In the new window you select the "WINS" folder. Make sure that "Standard" is check marked under "NetBIOS Setting".

This concludes the settings for assigning the IP address and for the NetBIOS on the PC.

#### **Microsoft Windows 7**

• Open the Control Panel via "Start > Control Panel".

- Open the "Network and Sharing Center" folder in the Control Panel.
- On the left side you select the "Change adapter settings" option.
- Open the Properties of the network card via which communication with the operator panel is to be made.
- In the Properties window you select the "Internet Protocol Version 4 (TCP/IPv4)" and click the "Properties" button to open the Properties of this protocol. Another dialog window opens.
- Select "Use the following IP address". You can now assign a separate IP address for the PC.

The following network settings have been applied in this example:

IP address: 192.168.0.1

Subnet mask: 255.255.255.0

| Fi | a | ur | е | 1 | -2 |
|----|---|----|---|---|----|
|    | y | ur | 6 |   | -2 |

| rechner Properties  Networking Sharing  Connect using:  Intel(R) 82579LM Gigabit Network Connection                                                                                                    | on<br>Configure                                                                                                    |                                                                                                    |
|----------------------------------------------------------------------------------------------------|----------------------------------------------------------------------------------------------------|----------------------------------------------------------------------------------------------------|
| This connection uses the following items:                                                                                                    | Internet Protocol Version 4 (TCP/IPv4)                                                                                                    | ) Properties                                                                                                    |
| A- PROFINET IO protocol (DCP/LLDP)      A- SIMATIC Industrial Ethemet (ISO)      A- PROFINET IO RT-Protocol V2.3      A- Internet Protocol Version 6 (TCP/IPv6)      A- Internet Protocol Version 4 (TCP/IPv4)      A- Link-Layer Topology Discovery Mapper L      A- Link-Layer Topology Discovery Responde      Install      Install      Description      Transmission Control Protocol/Internet Protocol wide area network protocol that provides comm across diverse interconnected networks. | General<br>You can get IP settings assigned auto<br>this capability. Otherwise, you need t<br>for the appropriate IP settings.<br>Obtain an IP address automatica<br>Obtain an IP address:<br>IP address:<br>Subnet mask:<br>Default gateway: | matically if your network supports<br>o ask your network administrator<br>ally<br>192.168.0.1<br>255.255.255.0<br> |
|                                                                                                    | Obtain DNS server address auto                                                                                                    | matically                                                                                                    |
| ОК                                                                                                    | O Use the following DNS server add<br>Preferred DNS server:                                                                                                    | dresses:                                                                                                    |
|                                                                                                    | Alternate DNS server:                                                                                                    |                                                                                                    |
|                                                                                                    | Validate settings upon exit                                                                                                    | Advanced                                                                                                    |
|                                                                                                    |                                                                                                    | OK Cancel                                                                                                    |

• Complete the input via the "OK" button.

This concludes the settings for assigning the IP address on the PC.

#### **Microsoft Windows 10**

- Open the Control Panel via "Start > Settings".
- Open the "Network and Internet" folder in the Control Panel.

- Select the "Ethernet" option (1).
- Select the "Change adapter options" menu (2).
- Open the Properties of the network card via which communication with the operator panel is to be made (3).
- In the Properties window you select the "Internet Protocol Version 4 (TCP/IPv4)" and click the "Properties" button to open the Properties of this protocol. Another dialog window opens (4).
- Select "Use the following IP address". You can now assign your own IP address for the PC (5).

The following network settings have been applied in this example:

IP address: 192.168.0.1

Subnet mask: 255.255.255.0

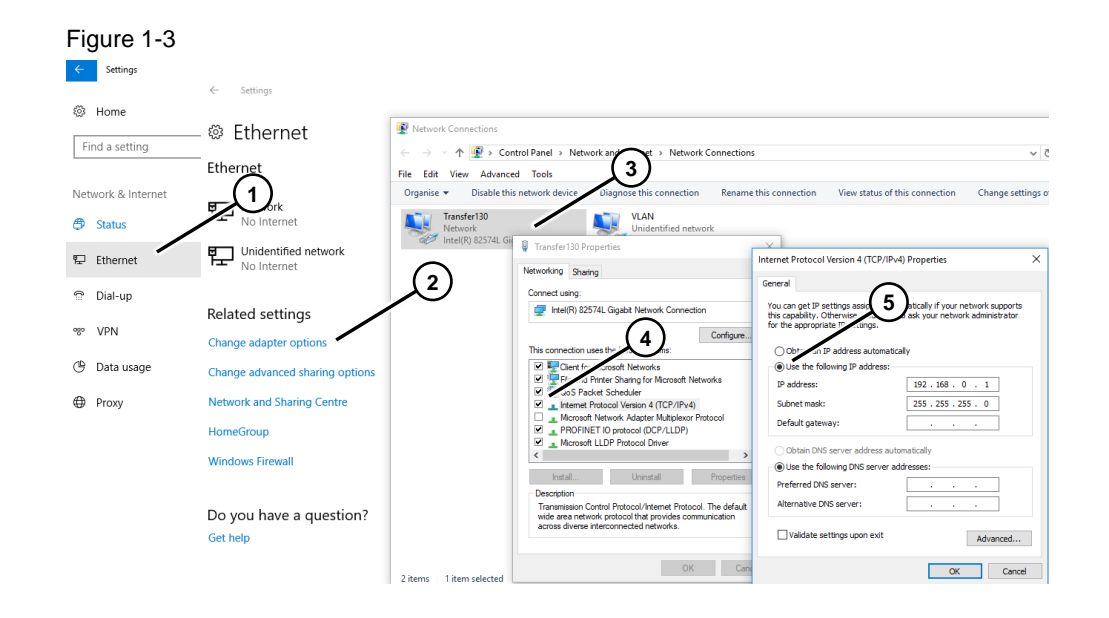

• Complete the input via the "OK" button.

This concludes the settings for assigning the IP address on the PC.

### **1.2** Network Configuration on the Operator Panel

#### Requirements

The Control Panel is open.

- Open the "Communications" dialog in the Control Panel or the "System" dialog in Windows CE 5.0.
  - In the "Device name" input box, you enter the computer name of the operator panel, "MP377test", for example.
  - In the "Device description" input box, you enter a description of the operator panel if required.
  - Confirm the entries with "OK". The dialog closes.
- Open the "Network ID" dialog.
  - Enter the user name in the "User name" input box.
  - Enter your password in the "Password" input box.
  - Enter the domain name in the "Domain name" input box.
  - Confirm the entries with "OK". The dialog closes.

**Note** User name and password are the logon data of the PC where you want to archive the data.

- Open the "Network" dialog or the "Network & Dial up Connections" dialog in Windows CE 5.0.
  - In the "Adapters" tab, you select the driver for the network card being used. In this example, use the "Onboard LAN Ethernet Driver".
  - If you are using an external Ethernet card, select "NE2000 Compatible Ethernet Driver" here.
  - Click the "Properties" button.
     In the "IP Address" tab you click "Specify an IP address".
  - You can now assign an IP address to the panel.
- **Note** The IP address must be in the same "IP band" as the PC with which the panel has to communicate later on.

The following figure shows the network setting in Windows CE 5.0. The settings are similar in a SIMATIC HMI panel with Windows CE 3.0.

The following network settings have been applied on the panel in this example.

| IP address:  | 192.168.0.2   | (—►          | PC setting: 192.168.0.1)   |
|--------------|---------------|--------------|----------------------------|
| Subnet mask: | 255.255.255.0 | ( <b>—</b> ► | PC setting: 255.255.255.0) |

| Figure | 1 | -4 |
|--------|---|----|
| riguio |   |    |

| IP Address                                                                                                    | Name Servers Ethe     | rnet Parameters  |                |
|----------------------------------------------------------------------------------------------------|-----------------------|------------------|----------------|
| An IP addr                                                                                                    | ess can be            | Obtain an IP ad  | dress via DHCP |
| automatically assigned to this<br>computer. If your network<br>does not automatically assign<br>IP addresses, ask your network<br>administrator for an address,<br>and then type it in the space<br>provided. | Specify an IP address |                  |                |
|                                                                                                    | IP Address:           | 192.168.0 .2     |                |
|                                                                                                    | Subnet Mask:          | 255 .255 .255 .0 |                |
|                                                                                                    | Default Gateway       |                  |                |

Click "OK" to confirm all entries until you return to the Control Panel.

#### **Using a Router**

If the configuration PC and the panel are in different Ethernet networks, then the two Ethernet networks are connected via a router, for example.

When you specify the IP address in the HMI configuration you must also specify the network-specific IP address of the router.

Example:

Network 1, Configuration PC Network 2, HMI operator panel

The following figure shows a possible configuration.

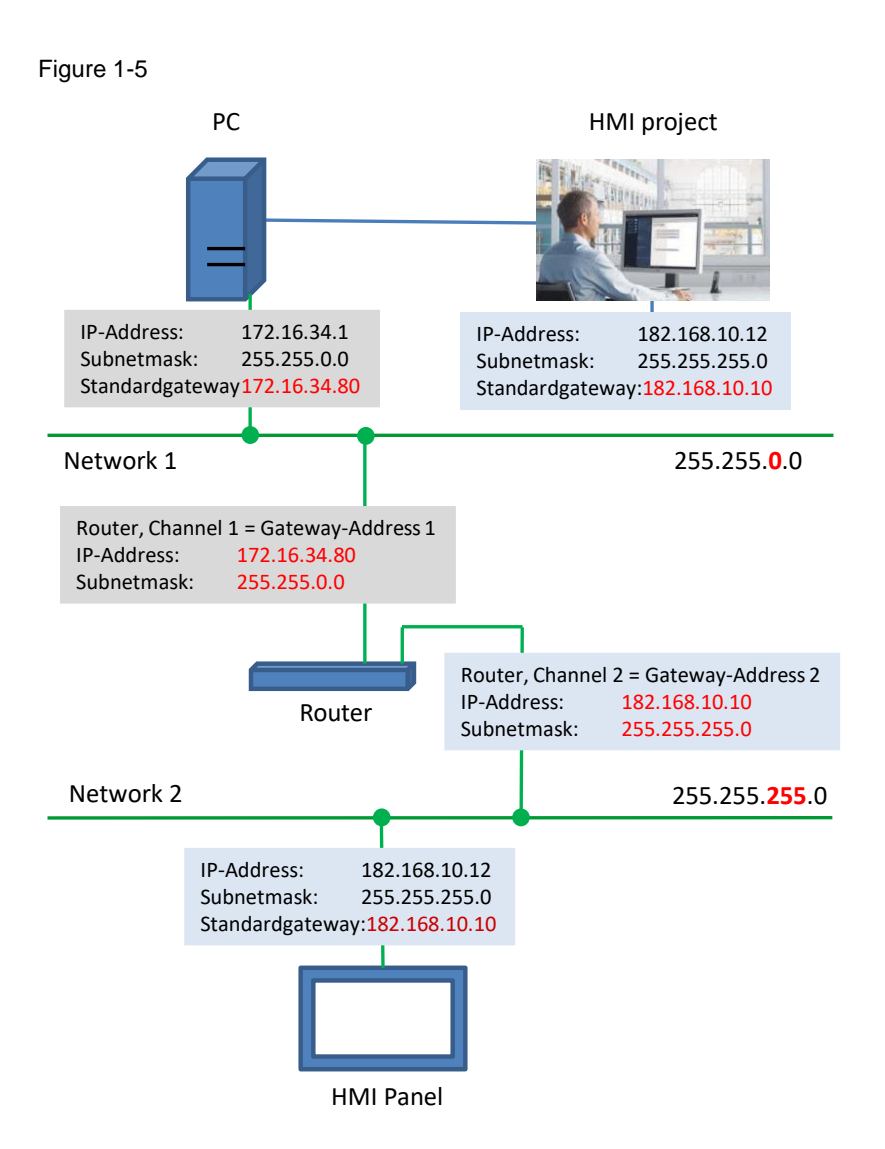

Details on the topic of "Integrating HMI Operator Panels in TCP/IP Networks ..." are available in Entry ID: <u>92346478</u>

### 1.3 Other Settings on the PC (Optional)

If the panel is to be reached from the PC via "name resolution", then you must make the following settings in the Imhosts file.

#### Change the Imhosts file

You can find the Imhosts file in C:\WINDOWS\System32\drivers\etc.

- Open the Imhosts file (with Notepad, for example).
- In the Imhosts file you enter the IP address and name of the panel. In this example "192.168.0.2 MP377test".

This entry ensures that the PC can exactly assign the operator panel uniquely in the network environment on the basis of the IP address and name of the operator panel. **Note** The "Imhosts" file is often available as "Imhosts.sam". In this case you edit the file name and delete the ".sam" extension. Restart the computer.

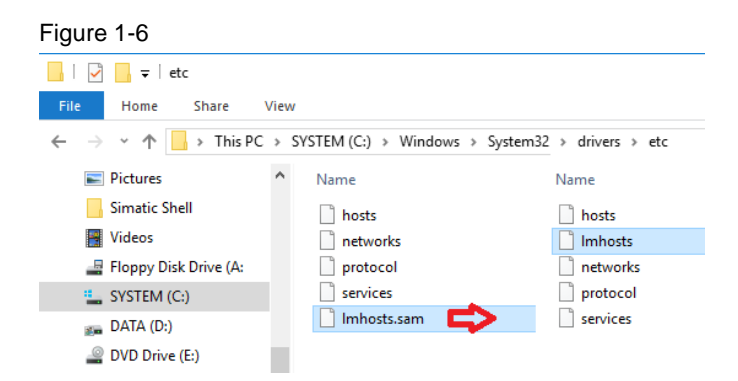

#### Sample view of the opened "Imhosts" file.

| Figure 1-7                                                                                                    |                                                                                           |                                            |                                                                                                    |   |          |
|----------------------------------------------------------------------------------------------------|-------------------------------------------------------------------------------------------|--------------------------------------------|----------------------------------------------------------------------------------------------------|---|----------|
| 🧾 Imhosts - Notepad                                                                                                    |                                                                                           |                                            |                                                                                                    | - | $\times$ |
| File Edit Format Vie                                                                                                    | w Help                                                                                    |                                            |                                                                                                    |   |          |
| <pre># # 102.54.94.97 # 102.54.94.102 # 102.54.94.103 # 102.54.94.117 # # Note that the w # so keeping the # Therefore it is</pre> | rhino<br>"appname<br>popular<br>localsrv<br>hole file is<br>number of com<br>not advisab] | <pre>#PRE #DOM:networking<br/>,0x14"</pre> | <pre>#net group's DC #special app server #source server #needed for the include s on each lookup, improve performance. file entries onto the</pre> | 2 | ^        |
| # end of this fil<br>192.168.0.2                                                                                                   | e.<br>MP377test                                                                           |                                            |                                                                                                    |   |          |

# 2 Enabling PC Network Sharing

In order to be able to save archives, for example, from an operator panel on a PC via the Ethernet network, a file folder or drive has to be shared on the PC.

### 2.1 Archiving Path

When configuring the archives, the path designation must have the following syntax.

The name of the path is composed of the elements below: "\\computer\_name\share\_name".

#### Example:

Computer name: HHPC File folder: DataFiles Share name: ArchiveData (name of your choice)

Complete file designation: \\HHPC\ArchiveData

**Note** The "DataFiles" file folder is now identified by the "share name". It is does not matter in which "subfolder" the "DataFiles" folder is located.

### 2.2 Sharing a Folder or a Drive on a PC.

In this example an existing file folder with the name "DataFiles" is shared in Windows 7 (the procedure is similar in other Windows operating systems).

- Open the Windows Explorer.
- Mark a "DataFiles" folder that is to be shared for data exchange between the operator panel and the PC.
- Open the Properties of the folder.
- Switch to the "Sharing" tab and click the "Advanced Sharing..." button (1).
- Enable the "Share this folder" option (2).
  - In the "Share name:" field you select a name or add a new share name using the "Add" button (3).
  - Use the "Permissions" button to call up the special permissions for the folder (4).
  - Define the permissions by checking the appropriate checkboxes in the "Allow" column. In this case "Full Control" (5). You can change the permissions to suit your needs and requirements.
  - Confirm the entries with "OK".

| l | Figure 2-1                                                                                                    |                                                                                               |              |                                              |                             |   |
|---|----------------------------------------------------------------------------------------------------|-----------------------------------------------------------------------------------------------|--------------|----------------------------------------------|-----------------------------|---|
|   | 🗼 DataFiles Properties                                                                                                    | Advanced Sharing                                                                              | ď            | 👃 Permissions for ArchiveDat                 | a 🗾                         | × |
| Q | General Sharing Security Previous<br>Network File and Folder Sharing<br>DataFiles<br>Not Shared<br>Network Path:<br>Not Shared | Share this folder Settings Share name: ArchiveData Add Remove Limit the number of simultaneou | 3            | Share Pemissions<br>Group or user names:     |                             |   |
|   | Advanced Sharing<br>Set custom permissions, create m<br>advanced sharing options.                                              | Comments:                                                                                     |              | Permissions for Everyone Full Control Change | Add Remove                  | ] |
|   | Password Protection<br>People must have a user account<br>computer to access shared folder                                     | Permissions Caching                                                                           | Cancel Apply | Read                                         | V                           |   |
|   | To change this setting, use the <u>Net</u>                                                                                     | work and Sharing Center.                                                                      |              | Leam about access control an                 | Id permissions Cancel Apply |   |
|   | ОК                                                                                                    | Cancel Apply                                                                                  | . [          |                                              |                             |   |

### 2.3 Note on Windows 10

With Windows 10, version 1709, the sharing of folders has changed.

SIMATIC operator panels with the Windows CE operating system use the "SMB" protocol for accessing shared folders.

In Windows 10, version 1709, the "SMB" protocol is disabled by default on the PCs.

This means that operator panels that use the "SMB" protocol can no longer access the shared folders.

Detailed information about this is available on the Microsoft Support pages.

#### Remedy

By disabling the "SMB" protocol Microsoft has closed a security gap in the Windows 10 operating system.

You can enable the "SMB" protocol again manually.

CAUTION Before enabling the "SMB" protocol refer to the Microsoft Support pages to find out what effects enabling the "SMB" protocol can have on your plant.

#### Enable the SMB protocol (Windows 10 operating system)

- Open the "Settings".
- Select the "Apps" item (1). Select the "Apps & features" app (2) and the "Apps & features" page opens.
- On the "Apps & features" page you select the "Programs and Features" function (3). The "Programs and Features" window opens.

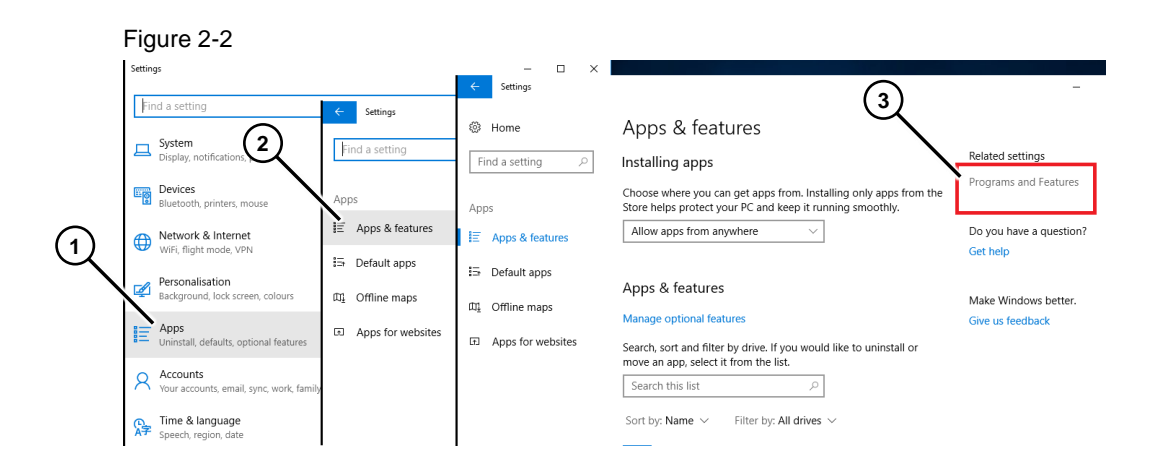

- On the "Uninstall or change a program" page you select the "Turn Window features on or off" function (4). The "Windows Features" window opens.
- In the "Windows Features" you enable the following options (5):
  - "SMB Direct".
  - "SMB 1.0/CIFS File sharing Support".
- Confirm the entries with "OK".

This completes the settings for the "SMB" protocol. It is now again possible to access the shared folders.

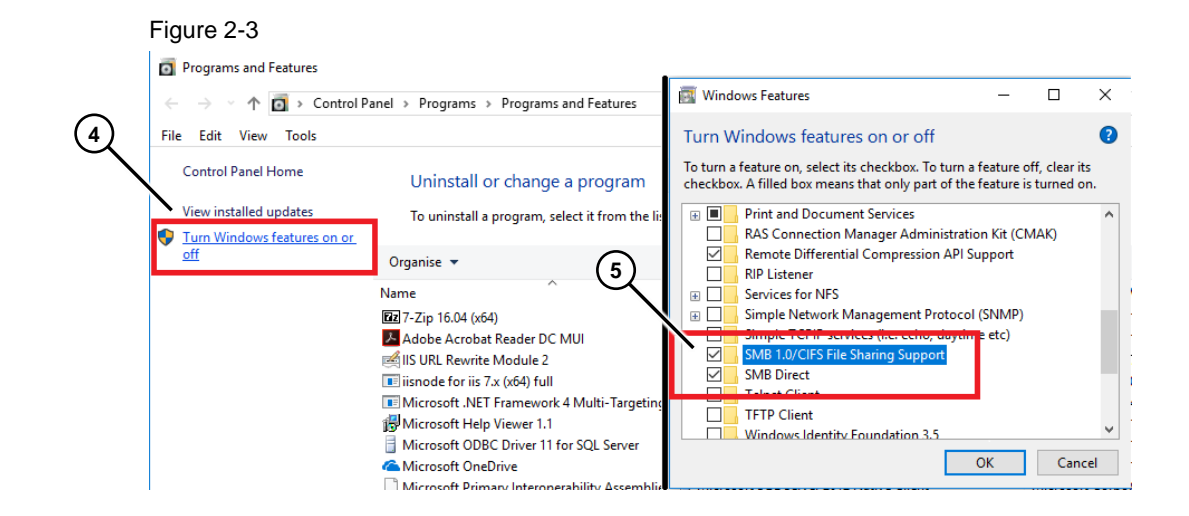